## 3.1.8:调试器常见问题

## 1 MDK自动启动无效

程序下载之后发现没运行,需要注意以下几点:

- 检查Debugger设置中的复位模式是否正确;
- Reset and run 是否勾选
- Flash Algorithm 设置是否正确。

## 2 断点不生效

请检查编译的设置。如优化级别、debugger 设置、以及本身的代码功能,如是否开启了看门狗 等。

## 3 只能设置四个硬件断点

断点数量与芯片本身有关系,取决于 MCU 内核版本单元,手册上会列出当前芯片支持的断点数量,请查看所使用的芯片手册关于调试章节内容

## 4 下载时删掉了Bootloader

- IROM 的设置, 首选要确保生成的 Image 地址是正确的
- 写入 Flash 的时候注意选择,页面擦除,在 Debugger 页面设置,这样就可以避免整片擦除,保留了芯片里面的其他数据

## 5 Connection refused due to device mismatch!(Not a genuine ST Device! Abort connection)

#### : main program body

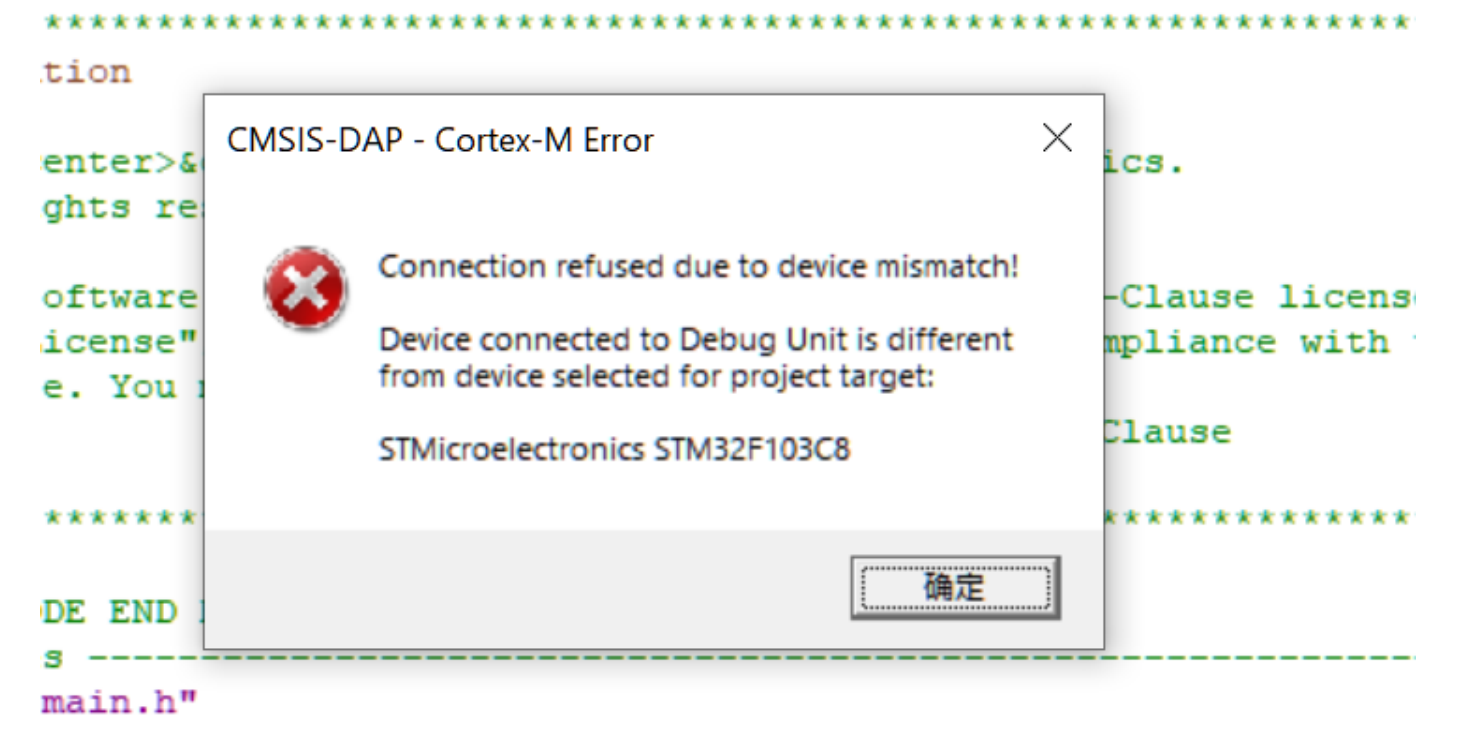

## DE BEGIN Includes \*/

| μVision                        | $\times$   |
|--------------------------------|------------|
| Not a genuine ST Device! Abort | connection |
|                                | 确定         |
| CMSIS-DAP - Cortex-M Error     | ×          |

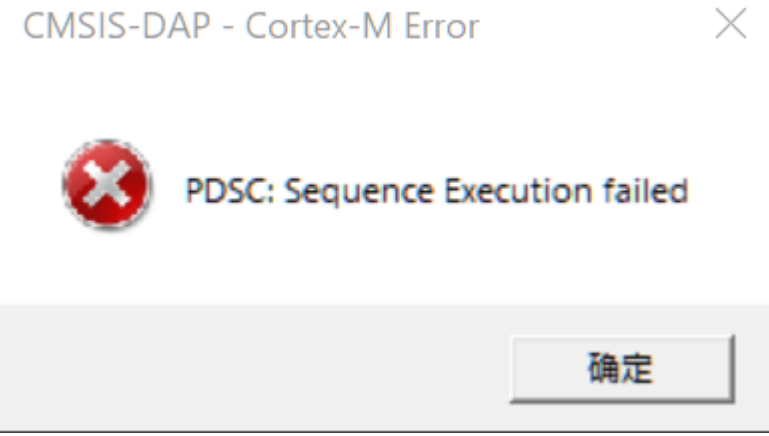

可能购买的芯片不是原装芯片,比如打磨过丝印,或者商家虚假宣传,由于部分热门芯片很多厂 家都有类似的芯片,甚至PIN TO PIN 兼容,因此存在这些问题,低版本的MDK 以及 芯片支持包 不会检查芯片的IDCODE,所以可能不报错,更换成高版本的MDK和支持包,则有可能报错,具体可以**核对芯片手册的IDCODE**,来确定真正的芯片型号。

如STM32F1 芯片的IDCODE 为: 0x1B10417。

| -SW Dev | vice               |                     |          |      |
|---------|--------------------|---------------------|----------|------|
|         | IDCODE             | Device Name         |          | Move |
| SWDIO   | ⊙ 0x1BA01477       | ARM CoreSight SW-DP |          | Up   |
|         |                    |                     |          | Down |
| © Aut   | omatic Detection   | ID CODE:            |          |      |
| C Ma    | nual Configuration | Device Name:        |          |      |
| Add     | Delete             | odate               | AP: 0x00 | )    |

但是样片却为: 0x2BA01477, 如下图所示:

| -SW Dev | vice               |                     |          |      |
|---------|--------------------|---------------------|----------|------|
|         | IDCODE             | Device Name         |          | Move |
| SWDIO   | Ox2BA01477         | ARM CoreSight SW-DP |          | Up   |
|         |                    |                     |          | Down |
| 💿 Aut   | omatic Detection   | ID CODE:            |          |      |
| O Mar   | nual Configuration | Device Name:        |          |      |
| Add     | Delete Up          | odate               | AP: 0x00 | )    |

经过查明,此芯片实为: CS32F103C8T6(CKS32F103C8T6)。

根据 **IDCODE** 查找芯片真正的厂商型号,下载对应厂商芯片的 设备包,安装之后,切换成实际芯 片型号,再进行调试即可。

#### CKS32F103C8 资料下载 (需要安装Keil.CS32F1xx\_DFP.pack、内有采用STM32F103 库、 CKS32F103 库可正常运行Demo)

♀ 提示

PowerWriter 团队不对真正的芯片型号进行溯源,以上的芯片IDCODE只是说明实际案例, 与厂家无关,为销售渠道行为,特此说明。

## 6 No Debug Unit Device found

#### 原因:没有发现烧录器

| Debug Trace Flash Download<br>CMSIS-DAP - JTAG/SW Adapter<br>Serial No:                                 | Pack<br>SW Device<br>Error<br>SWDIO No Debug Unit Device found                          | Move<br>Up<br>Down                                            |
|----------------------------------------------------------------------------------------------------|-----------------------------------------------------------------------------------------|---------------------------------------------------------------|
| Max Clock: 10MHz                                                                                        | Automatic Detection ID CODE:     Automatic Detection Device Name:     Add Delete Update | AP:                                                           |
| Debug<br>Connect & Reset Options<br>Connect: Normal  Reset<br>Reset after Connect<br>Log Debug Accesses | t: SYSRESETREQ  Cache Options Cache Code Cache Memory Cache Memory                      | Download Options<br>Verify Code Download<br>Download to Flash |
|                                                                                                    | OK Cancel                                                                               | Help                                                          |

处理方法: 重新连接烧录器, 确保烧录器连接正常, 驱动连接正常, 详情请看:

驱动异常如何处理

## 7 SWD/JTAG Communication Failure(RDDI-DAP Error)

原因: 识别不到芯片

| CMSIS-DAP Cortex-M Target Driv                                                                                                    | Setup                                                    |                                                                 |                                                                              | ×  |
|----------------------------------------------------------------------------------------------------|----------------------------------------------------------|-----------------------------------------------------------------|------------------------------------------------------------------------------|----|
| Debug Trace Flash Download                                                                                                    | ack                                                      |                                                                 |                                                                              |    |
| CMSIS-DAP - JTAG/SW Adapter                                                                                                    | SW Device                                                | AG Communication Failure                                        | Mo                                                                           |    |
| Firmware Version: 2.1.0                                                                                                    |                                                          |                                                                 | Do                                                                           | wn |
| Max Clock: 10MHz                                                                                                    | Automatic Detect     Manual Configura     Add     Delete | ion ID CODE:  <br>Ition Device Name:  <br>Update                | AP:                                                                          | -  |
| Debug         Connect & Reset Options         Connect:       Normal         ▼       Reset         ▼       Reset after Connect         □       Log Debug Accesses       □ | SYSRESETREQ 💌<br>p after Reset                           | Cache Options<br>✓ Cache <u>C</u> ode<br>✓ Cache <u>M</u> emory | Download Options<br><u>V</u> erify Code Downloa<br>Download to <u>F</u> lash | ed |
|                                                                                                    | OK                                                       | Cancel                                                          | Hel                                                                          | .p |

| CMSIS-DAP - Cor | tex-M Error X |
|-----------------|---------------|
|                 | 确定            |

#### 解决方法:

确保烧录器和芯片烧录口连接正常,芯片没有开启高级保护或者烧录口被复用了,具体处理方法 请查看:

芯片连接不上如何处理

# 8: Flash Timeout. Reset the Target and try it again.

原因: 烧录失败

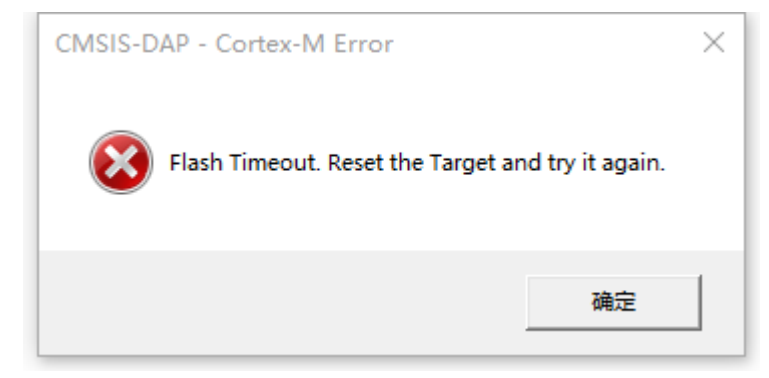

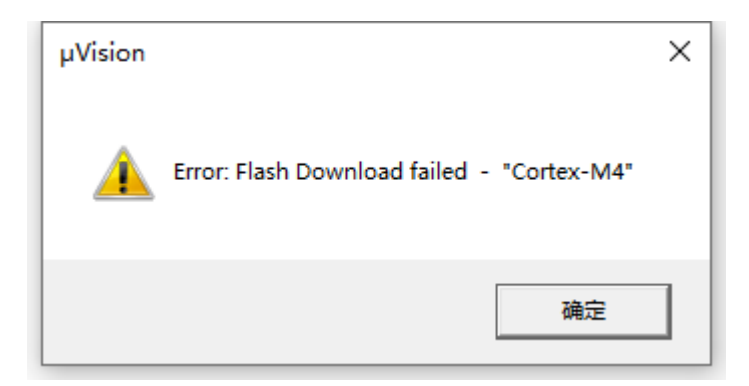

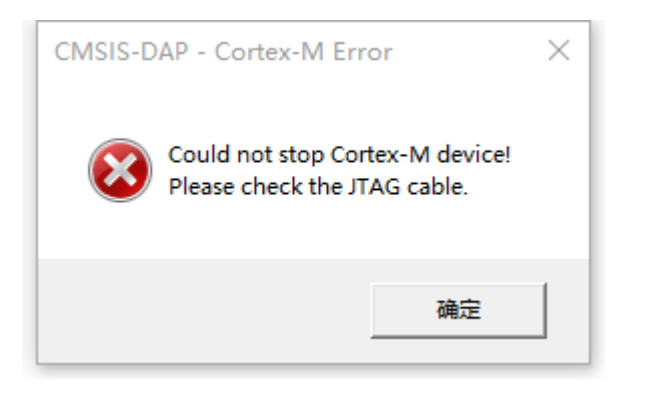

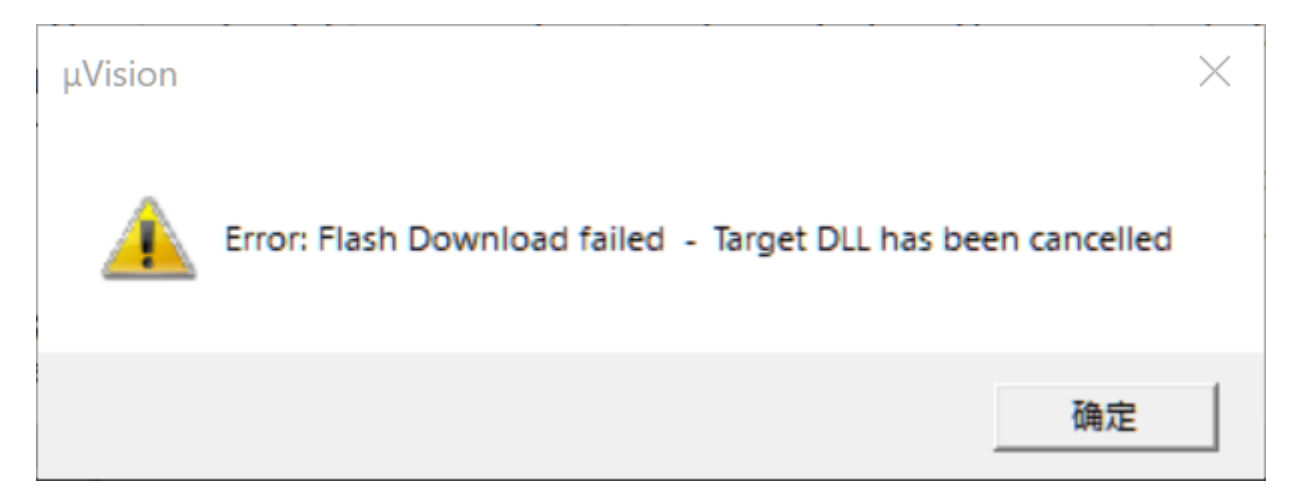

#### 解决方法:

• 确保芯片没有开启读保护和写保护,去除保护方法参考:

解除读保护

• 程序跑飞时或者芯片复位不成功时会导致烧录不成功,请重新连接芯片并确保调试器设置选项如下图所示,并且可以尝试将boot0引脚拉高后再进行调试;

| -CMSIS-DAP - JTAG/SW Adapter- | SW Dev    | vice               |                   |                         |         |
|-------------------------------|-----------|--------------------|-------------------|-------------------------|---------|
| #PW_HID_CMSIS-DAP             |           | IDCODE             | Device Name       |                         | Move    |
| Serial No: 3FFD6EC83224C1     | SWDIO     | ⊙ 0x0BB11477       | ARM CoreSight SW- | DP                      | Up      |
| Firmware Version: 2.1.0       |           |                    |                   |                         | Down    |
| SW/L Port: SW                 | C Aut     | omatic Detection   | ID CODE:          |                         |         |
|                               | C Mar     | nual Configuration | Device Name:      |                         |         |
| Max Clock: 10MHz              | Add       | Delete             | pdate             | AP: 0x0                 | 00      |
| Debug                         |           |                    | Cache Options     | - Download Option:      | 3       |
|                               | t: SYSRES | SETREQ -           | Cache Code        | □ <u>V</u> erify Code D | ownload |
| Connect: Normal   Rese        | -         |                    | Cache Memory      | Download to             | lash    |
| Connect: Normal Rese          |           |                    |                   |                         |         |

- 更改调试时钟大小
- 以上方法还是无法解决时请尝试使用Power Writer上位机软件进行擦除芯片后再使用keil进行 仿真调试。

## 9 Contents mismatch

原因: 烧录成功, 校验失败

Contents mismatch at: 08000062H (Flash=FFH Required=0 Contents mismatch at: 08000063H (Flash=FFH Required=0 Too many errors to display ! Error: Flash Download failed - "Cortex-M4" Flash Load finished at 16:21:51

排除问题:

确保flash算法参数正常,或者可以重新选择芯片型号进行更新flash算法设置:

| I Options for Target 'GD32F303E_EVAL'                                                                                                    | ×      |
|----------------------------------------------------------------------------------------------------|--------|
| Device Target Output Listing User   C/C++   Asm   Linker   Debug   Utilities                                                                                                    |        |
| Software Packs       Vendor:     GigaDevice       Device:     GD32F303ZE       Toolset:     ARM       Search:     URL:                                                                                                    | 8<br>1 |
| GD32F303VC GD32F303VC GD32F303VE GD32F303VE GD32F303VE GD32F303VG GD32F303VG GD32F303VI GD32F303VI GD32F303VI GD32F303VK GD32F303ZC GD32F303ZC GD32F303ZC GD32F303ZC GD32F303ZE GD32F303ZE GD32F30A GD32F30A GD32F30A GD32F30A GD32F30A GD32F30A GD32F30A GD32F30A GD32F30A GD32F30A GD32F30A | ~      |
| OK Cancel Defaults Help                                                                                                    |        |
| ISIS-DAP CORTEX-INI Target Driver Setup                                                                                                    |        |

| ebug   Trace Flash Downlos                                                                               | ad                                                                       |                           |                                  | 1    |
|----------------------------------------------------------------------------------------------------|--------------------------------------------------------------------------|---------------------------|----------------------------------|------|
| Download Function     C Erase Full Chip     C Erase Sectors     C Do not Erase     Programming Algorithm | <ul> <li>✓ Program</li> <li>✓ Verify</li> <li>✓ Reset and Run</li> </ul> | RAM for Alg<br>Start: 0x2 | orithm<br>20000000 Size: 0x00001 | 000  |
| Description                                                                                              | Device Size                                                              | Device Type               | Address Range                    |      |
| GD32F30X High-density FMC                                                                                | 51 <u>2</u> K                                                            | un-chip Hash              | U8UUUUUH - U8UFFFFFH             |      |
|                                                                                                    |                                                                          | Start:                    | Size:                            |      |
|                                                                                                    | Add                                                                      | Remove                    |                                  |      |
|                                                                                                    | OK                                                                       | Cancel                    |                                  | Help |

## 10 Cannot Load Flash Programming Algorithm

原因: Flash算法配置错误

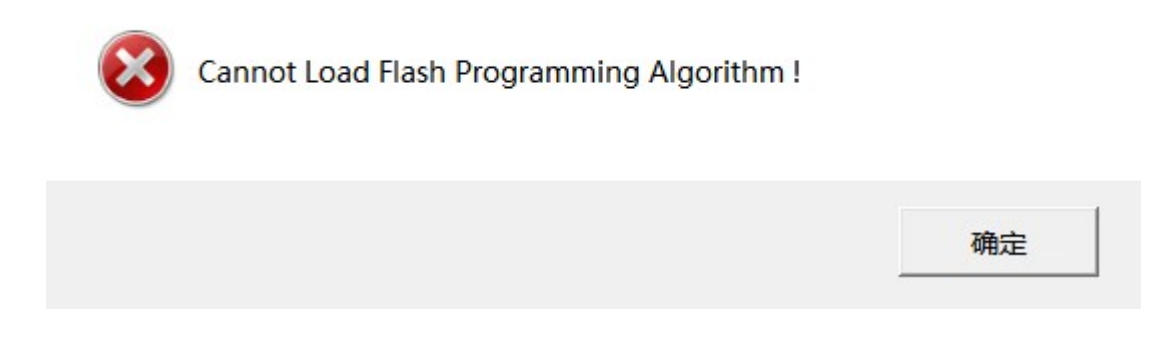

重新选择Flash算法

## 11 Overlapping of Algorithms at Address 08000000H

#### 原因: FLASH算法添加重复

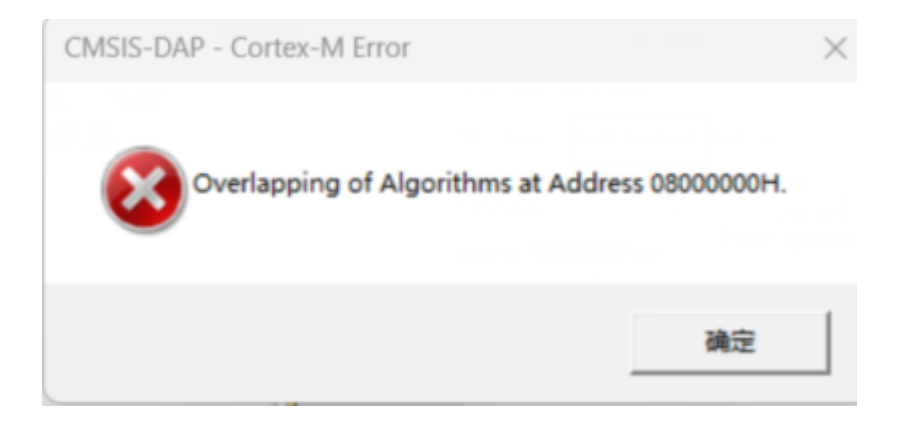

检查Flash算法设置

## 12 调试过程断线

| Build Output                                                |
|-------------------------------------------------------------|
| Build target 'fl_cube_test'                                 |
| "fl_cube_test\fl_cube_test.axf" - 0 Error(s), 0 Warning(s). |
| Build Time Elapsed: 00:00:01                                |
| Load "fl_cube_test\\fl_cube_test.axf"                       |
| Erase Done.                                                 |
| Programming Done.                                           |
| Verify OK.                                                  |
| Application running                                         |
| RDDI-DAP Error                                              |
| Flash Load finished at 09:46:25                             |
| <                                                           |
| E Build Output Browser                                      |

如上图所示, MDK **擦除、写入、校验 都是通过的**。但是在 Application running ... 之后, 突然 出现RDDI-DAP Error!

原因:程序中没有将IO的调试功能打开,比如CubeMX 中默认调试功能是关闭的,如果直接生成 代码去调试,就会出现此问题。

解决方法:在CubeMX中,左侧,SYS->Debug中打开 Serial Wire,如下图所示,然后更新代码。

| Categories A->Z          | Widde                                                                                                |
|--------------------------|----------------------------------------------------------------------------------------------------|
| System Core 🗸 🗸          | Debug No Debug                                                                                       |
| ¢<br>DMA<br>GPIO         | <ul> <li>Syst No Debug</li> <li>Serial Wire</li> <li>JTAG (4 pins)</li> <li>JTAG (5 pins)</li> </ul> |
| NVIC<br>RCC<br>SYS 1 SYS | Trace Asynchronous Sw                                                                                |
| WWDG                     |                                                                                                    |

如果直接在代码中, 调整 调试模式。

```
61 * Initializes the Global MSP.
62 L */
63 void HAL_MspInit(void)
64 🖂 {
65
    /* USER CODE BEGIN MspInit 0 */
66
   /* USER CODE END MspInit 0 */
67
68
   69
70
     HAL_RCC_PWR_CLK_ENABLE();
71
72
   /* System interrupt init*/
73
74 /** NOJTAG: JTAG-DP Disabled and SW-DP Enabled
75
     */
   76
77
78
   /* USER CODE BEGIN MspInit 1 */
79
80
     /* USER CODE END MspInit 1 */
81
   }
82 L
83 /* USER CODE BEGIN 1 */
84
```

## 13 PowerWriter 正常识别,MDK识别不到目 标芯片

此现象原因跟上一个现象一致,由于芯片中有代码运行,禁用了调试口,PowerWriter 响应的效率比调试器要快一些,存在PowerWriter 能识别,但是MDK 失败的情况。

#### 处理方法:

使用PowerWriter 连接上目标芯片后,执行以下操作擦除所有数据:

- ☑ 选项字节,恢复默认,然后写入。
- ☑ 擦除Program Memory 程序空间数据。

执行以上操作后,再去MDK中调试。

## 14 Watch 窗口变量不刷新或显示灰色

数据没刷新的情况,是由于没有勾选 **Periodic Window Update**,进入调试状态后,从菜单的 View -> Periodic Window Update 勾选此功能,调试器,Watch 窗口的数据将会实时刷新,如 下图所示: E:\MainProjects\2021\powerwriter\_for\_production\Source\mcu\_aviplayer\_sam

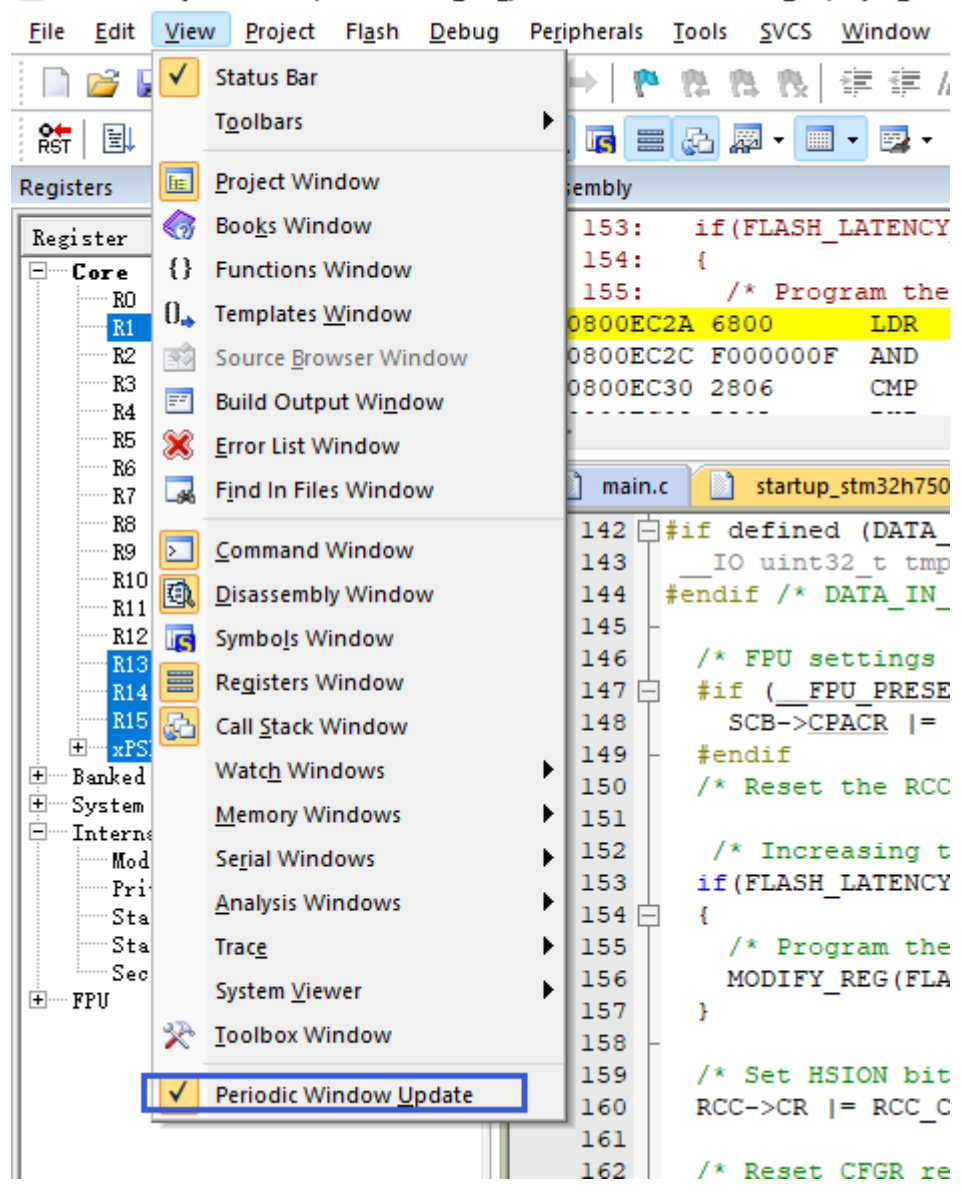

变灰色的原因,在于编译器优化级别过高,导致实际生成的调试信息和源码断点位置不完全一致 而出现同步的问题,此时可以通过调整整个项目的优化级别,如改为0级无优化后,源码断点位置 和实际变量的访问完全一致,如下图所示:

|                                          | Define: USE_HAL_DRIVER,STM32H/50xx                                                                                                    |
|------------------------------------------|----------------------------------------------------------------------------------------------------|
|                                          | U <u>n</u> define:                                                                                                    |
| HSI48<br>stat<br>_BIT(<br>it st<br>R_LAT | Language / Code Generation         Execute-only Code       Wamings:         Qptimization:       O0         O       Image C:         Coptimization:       O0         Image / Code Generation       Image C:         Coptimization:       O0         Image / Code Generation       Image C:         Coptimization:       O0         Image / Code Generation       Image C:         Coptimization:       O0         Image / Code Generation       Image C:         Coptimization:       O0         Image / Code Generation       Image C:         Complex       Code Generation         Image / Code Generation       Image C:         Complex       Controls         Misc       Original         Compiler       -xc -std=c99 -target=am-am-none-eabi -mcpu=cortex-m7 -mfpu=fpv5-d16 -mfloat-abi=hard -c         fno-ntti funsigned-char fshort-enums fshort-wchar       Image fpv5-d16 -mfloat-abi=hard -c |
|                                          | OK Cancel Defaults Help                                                                                                    |

此外,可以单独调整部分源码的优化级别,在MDK 中通过源码文件(.c、.cpp) 右键打开文件属性,单独设置文件的优化级别,如下图所示:

|                                                                                                    | 150 /* Reset the RCC clock configuration to the default reset state                                                                                                    | */         |
|----------------------------------------------------------------------------------------------------|----------------------------------------------------------------------------------------------------|------------|
| 🗊 🗋 fmc.c                                                                                                    | 151<br>152 W Options for File 'mdma.c'                                                                                                    | ×          |
| i2s.c                                                                                                    | 153<br>154 🗁 Properties C/C++ (AC6)                                                                                                    |            |
|                                                                                                    | 155           156           157           158   Define:                                                                                                    | CR 1       |
| stm32h7xx_it.c     stm32h7xx_hal_msp.c                                                                                                    | 159<br>160<br>161                                                                                                    |            |
| <ul> <li>AVI_parser.c</li> <li>Application/User/FATFS/T</li> <li>bsp_driver_sd.c</li> <li>sd_diskio.c</li> <li>fatfs_platform.c</li> <li>Application/User/FATFS/A</li> <li>fatfs.c</li> </ul> | 162       Language / Code Generation         163       Image: Code Generation         163       Execute-only Code         164       Optimization:         165       Link-Time         166       Image: Code Generation         165       Link-Time         166       Split Load         167       Split Load         168       One ELF S         00       Image: Code Generation         167       Split Load         168       One ELF S         02       Image: Code Generation         03       Ofast         170       Include         04       Os balanced | bi1        |
| Drivers/STM32H7xx_HAL     Drivers/CMSIS     System_stm32h7xx.c     Middlewares/FatFs     diskio.c     ff.c                                                                                    | 171     Paths     Oz image size       172     Misc<br>Controls       173     Compiler       174     Compiler       175     #       176     string       177     -xc -std=c99 -target=am-am-none-eabi -mcpu=cortex-m7 -mfpu=fpv5-d16 -mfloat-abi=hard -c                                                                                                    | CR 1<br>); |
| ⊕-□ ff_gen_drv.c     ⊕-□ syscall.c                                                                                                    | 178<br>179<br>180 Not Proton Ontotototo,<br>180 Not Proton Ontotototo,                                                                                                    |            |

♀ <sub>提示</sub> <u>下载本页PDF文件</u>

标签: FAQ MDK debug

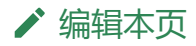